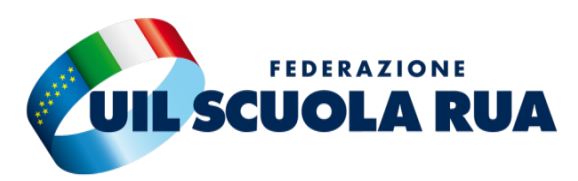

SEGRETERIA PROVINCIALE SASSARI E GALLURA SASSARI Via Muroni 5/C Tel. 3396936952 E-mail: <u>sassari@uilscuola.it</u> OLBIA Via Mascagni 29/A Tel. 3382533860 E-mail fadda.fed@gmail.com

## **DETRAZIONI CUNEO FISCALE**

ESSENDO MATERIA OSTICA E DIFFICILMENTE COMPRENSIBILE, COME UIL SCUOLA ABBIAMO PREPARATO QUESTA GUIDA SPIEGANDO MEGLIO E DANDO INDICAZIONI SU COME RINUNCIARE ALMENO A UNA PARTE DI BONUS SE NON RIENTRANTI NELLE FASCE DI REDDITO;

IL CUNEO FISCALE, CHE E' UNO SCONTO SULLE TASSE, SI COMPONE DI DUE PARTI, LA PRIMA (BONUS, CHE CORRISPONDE A UNO SCONTO SULLE TASSE DI CIRCA IL 5%) E LA SECONDA, (ULTERIORE DETRAZIONE DI 1000 EURO ANNUI SEMPRE DI SCONTO SULLE TASSE).

IL BONUS SPETTA FINO A UN REDDITO INDIVIDUALE DI 20MILA EURO, <u>OLTRE NON</u> <u>SPETTA;</u>

L'ULTERIORE DETRAZIONE SPETTA FINO A UN REDDITO DI 40MILA EURO, <u>OLTRE</u> <u>NON SPETTA;</u>

A QUESTO PUNTO E' EVIDENTE CHE PER IL PRIMO, AVENDO UNA SOGLIA DI REDDITO BASSA, (20.000 EURO), TUTTI COLORO CHE VEROSIMILMENTE HANNO UN REDDITO SUPERIORE, E' MEGLIO CHE FACCIANO LA RINUNCIA ALLO STESSO SUL PORTALE NOIPA, <u>NON RINUNCIANDO INVECE ALLA ULTERIORE DETRAZIONE SE HANNO UN REDDITO SOTTO I 40MILA</u>, (IL REDDITO DA PRENDERE IN CONSIDERAZIONE E' QUELLO PRESUNTO DEL 2025), OVVIAMENTE SI PUO' FARE UN PARAGONE COL REDDITO DEL 2024 TRAMITE LA CU APPENA RICEVUTA.

DI SEGUITO LE ISTRUZIONI SU COME OPERARE SUL PORTALE:

# ENTRALE NEL PORTALE NOIPA CON LO SPID E CLICARE COME DA FRECCIA SULLA VOCE "STIPENDIALI"

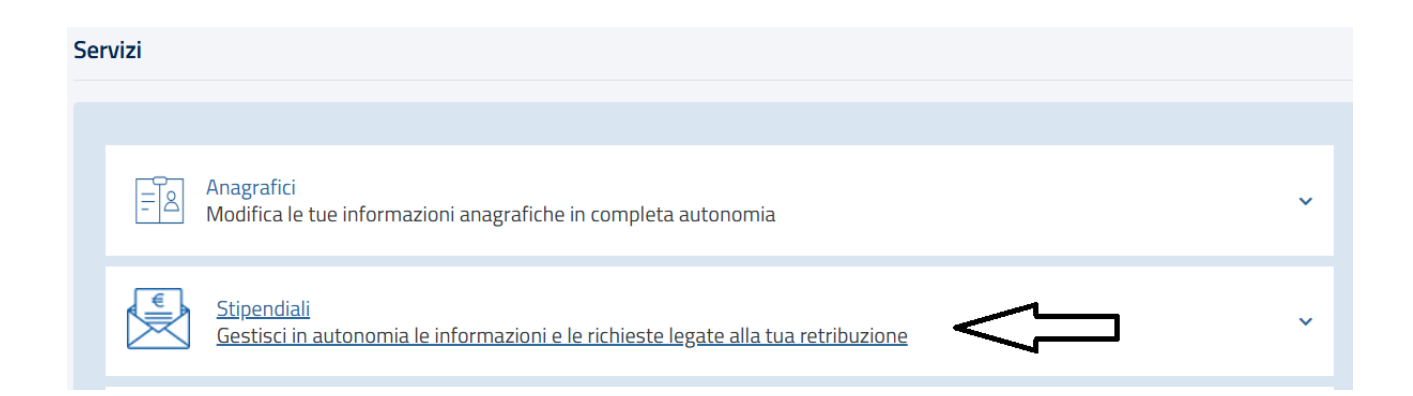

### CLICCARE SU "BENEFICI FISCALI"

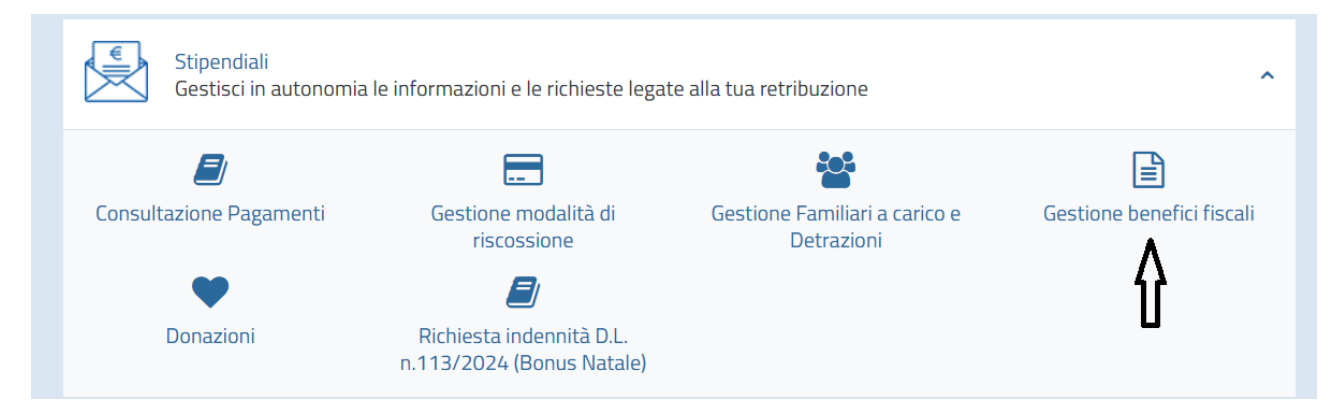

### NELLA PAGINA SUCCESSIVA APPAIONO LE VOCI DI INTERESSE; QUELLE INERENTI IL CUNEO FISCALE SONO INDICATE DALLE FRECCE, LA CASELLA AVANTI RISULTA DI COLORE TENUE

Qualora sia a conoscenza che a determinare il suo reddito complessivo concorrano ulteriori redditi oltre a quelli percepiti tramite il sistema NoiPA, può rinunciare tramite questo self-service ad uno o più dei benefici fiscali richiamati dalle disposizioni normative sopra elencate.

Si precisa che, nel caso intenda rinunciare a più di uno dei benefici fiscali, è necessario presentare una richiesta distinta per ciascun beneficio.

Per effettuare la rinuncia, o visualizzare le richieste già effettuate, selezionare l'attività e procedere con il tasto "avanti".

| C | Gestione Trattamento integrativo ex art. 1 DL n. 3/2020 (per reddito fino a 15.000          | 0 |  |
|---|---------------------------------------------------------------------------------------------|---|--|
|   | euro)                                                                                       | 0 |  |
| Ċ | Gestione Bonus art. 1, c. 4, Legge n. 207/2024 (per reddito fino a 20.000 euro)             | 0 |  |
| Ċ | Gestione Ulteriore detrazione art. 1, c. 6, L. n. 207/2024 (per reddito tra 20.000 e 40.000 | 0 |  |
|   | euro)                                                                                       | 0 |  |
|   | Elenco richieste                                                                            | 0 |  |

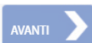

#### METTERE LA SPUNTA SULLA VOCE DI INTERESSE, NEL CASO IL BONUS ENTRO I 20MILA EURO, LA CASELLA AVANTI DIVENTA AZZURRO VIVO, CLICCARCI SOPRA

| C | Gestione Bonus art. 1, c. 4, Legge n. 207/2024 (per reddito fino a 20.000 euro)                   | ۲ |
|---|---------------------------------------------------------------------------------------------------|---|
| Ċ | Gestione Ulteriore detrazione art. 1, c. 6, L. n. 207/2024 (per reddito tra 20.000 e 40.000 euro) | 0 |
|   | Elenco richieste                                                                                  | 0 |

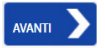

#### NELLA PAGINA SUCCESSIVA SPUNTARE LA CASELLA "RINUNCIA BONUS" E INSERIRE IL CODICE OTP GENERATO DALL'APP. NOIPA. SUCCESSIVAMENTE CLICCARE SU AVANTI E CHIUDERE LA PROCEDURA.

Gestione benefici fiscali

| Il Bonus previsto dall'art.1, comma 4, della Legge n. 207/2024, riconosciuto nel caso di reddito complessivo annuo inferiore o uguale a 20.000,00 euro, è erogato in automatico dal sistema ma è possibile effettuare la rinuncia al beneficio fiscale nel caso in cui il proprio reddito complessivo, comprensivo di ulteriori tipologie di reddito diverse da quelli erogati dal sistema NoiPA, sia superiore a 20.000,00 euro. |          |  |  |
|----------------------------------------------------------------------------------------------------|----------|--|--|
| E' possibile rinunciare o ripristinare, con effetto a partire dall'anno in corso, il Bonus selezionando la scelta e proseguendo con il tasto "avanti".                                                                                                    |          |  |  |
| Rinuncia Bonus art. 1, c. 4, Legge n. 207/2024                                                                                                    |          |  |  |
| Inserisci il codice OTP generato dall'app NoiPA                                                                                                    |          |  |  |
|                                                                                                    |          |  |  |
|                                                                                                    | avanti 💙 |  |  |

L'UNICO MODO PER COMPLETARE LA PROCEDURA E' INSERIRE IL CODICE OTP GENERATO DALL'APP. NOIPA, PERTANTO BISOGNA SCARICARLA NEL TELEFONO, SUCCESSIVAMENTE BISOGNA ABILITARLA PER GENERARE IL CODICE; DI SEGUITO IL LINK AL VIDEO CHE SPIEGA COME ABILITARE:

Come abilitare il codice OTP con l'app NoiPA - Come abilitare il codice OTP con l'app NoiPA